2015 ACM-ICPC Daejeon Regional / 제 15회 한국 대학생 프로그래밍 경시대회 등록 Manual

## 작성일 : 2015년 8월 25일

## 1. <u>http://icpc.baylor.edu</u> 접속 후 로그인

각 팀의 Coach(지도 교수)님께서는 해당 사이트에 접속하여 로그인을 하신 뒤, Dashboard 에서 Create a team 을 클릭하세요. 등록 시 사용된 ID가 자동으로 팀 코치로 등록됩니다.

2. 참가 대회 선택

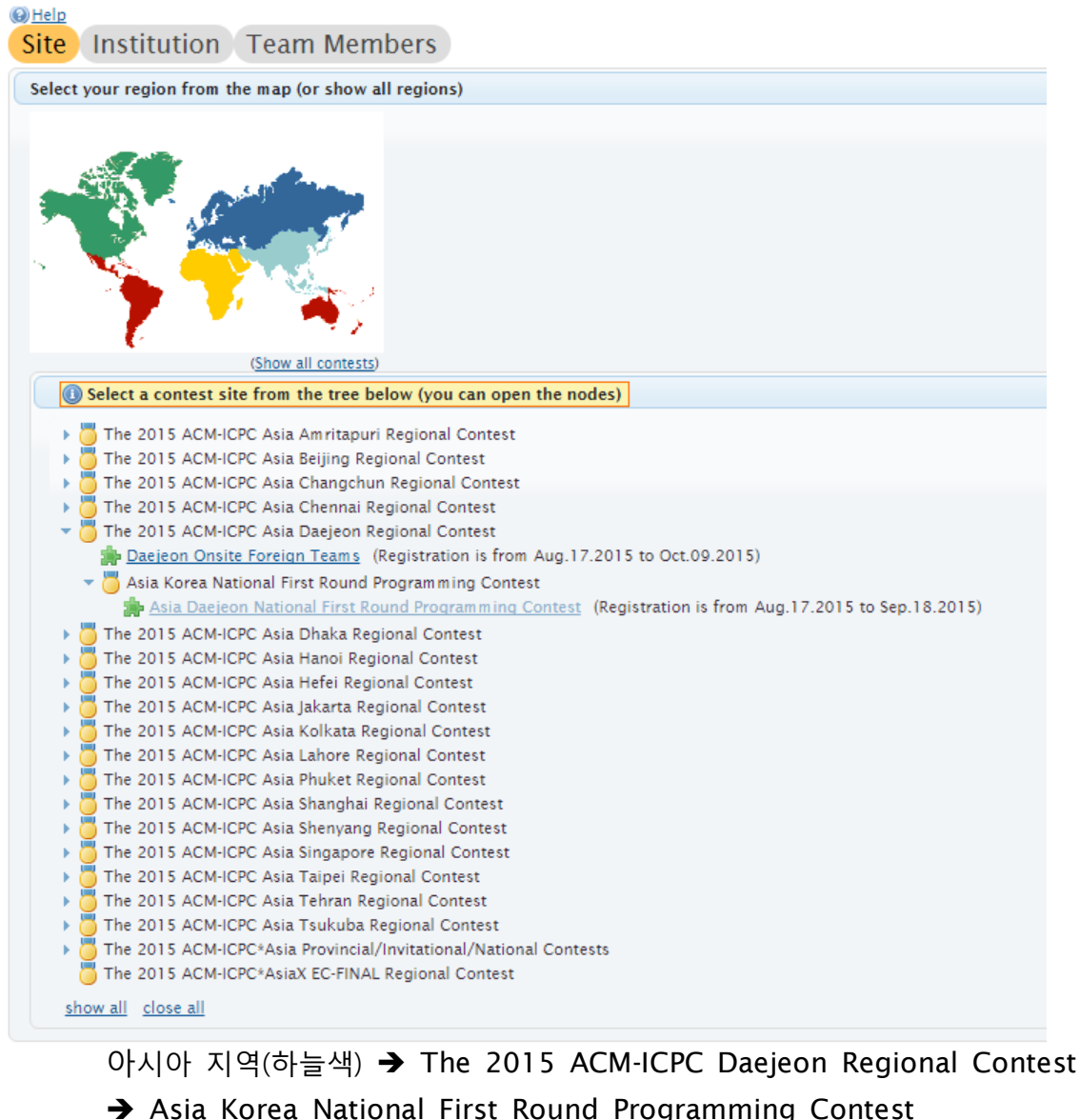

→ Asia Daejeon National First Round Programming Contest 클릭

(본선 대회 등록은 인터넷 예선 후 본선 진출 팀을 대상으로 진행됩니다)

## 3. 팀명 입력 및 학교 선택

Institution에서 교명을 입력하여 학교를 검색할 수 있습니다. 교명이 등록되었지 않은 경우에는 아는 You can only select certified institution (not in the list?) 이 링크를 클릭하여 교명 추가 절차를 진행하시면 됩니다. 교명이 검색되었으면 <u>Select</u>를 클릭하여 학교를 선택하실 수 있습니다.

Number of teams의 숫자를 선택하여 다수의 팀을 동시에 생성할 수 있습니다. 각 팀의 팀명을 입력하신 뒤 → Next 를 선택하여 다음으로 진행합니다.

| Site Institution Te         | am M                           | emb              | ers                        |             |          |                                         |                                  |  |  |  |
|-----------------------------|--------------------------------|------------------|----------------------------|-------------|----------|-----------------------------------------|----------------------------------|--|--|--|
| Name your team and choose y | our instit                     | ution            |                            |             |          |                                         |                                  |  |  |  |
| Contest details             |                                |                  |                            |             |          |                                         |                                  |  |  |  |
| Site name: *                | Asia Daeje<br>Programm         | eon Nat          | tional First Roui<br>ntest |             |          |                                         |                                  |  |  |  |
| Site email: *               | <u> Macmicpc@icpckorea.org</u> |                  |                            |             |          |                                         | Registration begin: * 08/17/2015 |  |  |  |
| Location: *                 | Daejeon Korea via internet     |                  |                            |             |          | Registration official end: * 09/18/2015 |                                  |  |  |  |
| Home page:                  |                                |                  |                            |             |          |                                         |                                  |  |  |  |
| Choose team name and        | l institutio                   | on (you          | ı can make mu              | ltiple tean | ıs at on | ice)                                    |                                  |  |  |  |
| Number of teams:            | 1 -                            |                  |                            |             |          |                                         |                                  |  |  |  |
| Team 1 name: *              |                                |                  |                            |             |          |                                         |                                  |  |  |  |
| Institution:                | nstitution: KAIST              |                  |                            |             |          |                                         |                                  |  |  |  |
|                             | OFull ma                       | atch ()<br>(1) F | Help<br>Records found      | in the svs  | tem      |                                         |                                  |  |  |  |
| You can only select cert    |                                | (.,,.            | Institution                | Abbr        | URL      |                                         |                                  |  |  |  |
| ← Back → Next               | <u>Select</u>                  | :•:              | KAIST                      | KAIST       | ď        |                                         |                                  |  |  |  |

## 4. 팀원 등록

| ssign team members                                                                     |                 |                           |                 |      |
|----------------------------------------------------------------------------------------|-----------------|---------------------------|-----------------|------|
| Assign team members to 'Team1' (click +)                                               |                 |                           |                 |      |
| 0                                                                                      |                 |                           |                 |      |
| Person                                                                                 | Team Role       | Name (title, first, last) | Gender          | Acti |
| Select registered person (by username or first/last name)<br>( <u>Add new person</u> ) | Please select 🔻 | Please select 💌           | Please select 💌 | ×    |
| •                                                                                      |                 |                           |                 | Þ    |

Assign team Members에서 각 팀의 팀원들을 추가할 수 있습니다. Person 칸에서는 e-mail 혹은 이름을 입력하면 자동으로 검색이 이루어집니다. 신규 참가자의 경우 <u>Add new person</u> 을 클릭하신 뒤 해당 정보들을 입력해야 합니다.

등록 가능한 Team Role은 크게 Contestant (참가선수) / Attendee (참관인) 으로 나뉩니다. 한 팀은 3명의 참가선수와 1명의 코치로 구성되어야 하며, 참가 선수가 3명 미만일 경우 등 록 완료가 될 수 없습니다. 대전 대회에는 예비선수 (Reserve) 등록을 받지 않습니다.

참가선수 3명을 전부 입력하지 않아도 **Register team** 을 클릭하여 저장한 뒤, 추후 수정 할 수 있습니다. 등록한 팀 목록은 로그인 후 첫 화면(Dashboard)에서 볼 수 있습니다.

5. 기타 등록 관련 정보들

팀 상태는 Pending (팀 등록 심사대기중) / Accepted (팀 등록 완료) 2가지가 있습니다. 각 팀원들이 개인정보 입력을 완료하지 않은 경우 팀 등록 완료가 되지 않으니 이를 주지하시 기 바랍니다.

팀원으로 등록된 참가자들에게는 ICPC team member registration for [학교명] at Asia Daejeon Korea National First Round Programming Contest 라는 제목의 메일이 발송됩니다. 메일 본문의 링크를 사용하여 접속할 수 있으며 사용자 ID는 e-mail 주소입니다. 대회에 처음 참가하는 경우, 비밀번호를 Forgot password 메뉴를 이용하여 새로 발급받아야 할 수 있습니다.

모든 칸을 채운 경우 Team 화면에서 이름 옆 Registration complete? 부분에 체크가 됩니 다. Badge Name / Certificate Name (명찰과 상장에 표기될 이름)을 잘못 입력하여 피해를 보는 경우가 가끔 있으므로 이를 주의하시기 바랍니다.

(작년까지 입력 필수 정보였던 **후원사에 대한 개인정보 동의여부**와 **한글이름** 은 인터넷 예선 등록에서는 받지 않습니다)

\* 등록 관련 문의사항은 <u>acmicpc@icpckorea.org</u> 로 보내주시면 됩니다.